# **Create a vSmart CLI Template to Push a Centralized Policy**

#### Contents

Introduction Prerequisites Requirements Components Used Problem Solution Step 1. Confirm the vSmarts are in CLI mode with Stable Control Connections Step 2. Create the CLI Template Step 3. Push the New CLI Template to the vSmart Related Information

## Introduction

This document describes an easy way to create a CLI Template for vSmarts as they are needed to push a Centralized Policy for the overlay.

## Prerequisites

#### Requirements

Fundamental knowledge of these topics:

- SD-WAN general solution overview
- vManage Templates
- Centralized

#### **Components Used**

The information in this document is based on these software and hardware versions:

- vManage Version 20.6.4
- vBond Version 20.6.4
- vSmart Version 20.6.4

The information in this document was created from the devices in a specific lab environment. All of the devices used in this document started with a cleared (default) configuration. If your network is live, ensure that you understand the potential impact of any command.

### Problem

The error message **Failed to activate policy vSmarts x.x.x.x are not in vManage mode** can be seen after the Activation of the Centralized Policy.

#### Activate Policy

| vSmarts  |  |
|----------|--|
| Contarta |  |

Cancel

## Solution

#### Step 1. Confirm the vSmarts are in CLI mode with Stable Control Connections

In this step, you need to validate that the Control Connections between vManage and vSmart are up and stable. This is mandatory to push the template.

Navigate to vManage > Monitor > Network > vSmart.

**Note**: From version 20.9 and higher, navigate to **vManage** > **Monitor** > **Devices** > **vSmart.** 

Please notice Reachability and Up Since.

| ≡ Cisco vManage          |             | Monitor · Network |                            |          |                  |         |     |         |         |
|--------------------------|-------------|-------------------|----------------------------|----------|------------------|---------|-----|---------|---------|
|                          |             |                   |                            | WAN - Ed | Colocation Clust | ers     |     |         |         |
| VPN GROUP                | VPN SEGMENT |                   |                            |          |                  |         |     |         |         |
| No VPN Group Available * |             |                   |                            |          |                  |         |     |         |         |
|                          |             |                   |                            |          |                  |         |     |         |         |
| Q Search                 |             |                   |                            |          |                  |         |     |         |         |
| Device Group All 🗸       |             |                   |                            |          |                  |         |     |         |         |
| Hostname                 | System IP   | Device Model      | Chassis Number/ID          | State    | Reachability     | Site ID | BFD | Control | Version |
| tmanage_20_6_4           | 1.1         | vManage           | f1310071-c808-47aa-bd18-22 | 0        | reachable        | 10      |     | 6       | 20.6.4  |
| wsmart1_20_6_4           | <b>3</b> .1 | vSmart            | 13fafb25-b8c1-4083-835d-27 | ٥        | reachable        | 10      |     | 6       | 20.6.4  |
| • vbond_20_6_4           | <b>1</b>    | vEdge Cloud (vB   | 5b063548-f955-425d-b94e-fc | 0        | reachable        | 10      |     |         | 20.6.4  |

#### Step 2. Create the CLI Template

In this step, you need to load the running-configuration from the vSmart to the CLI Template. The vManage has an option to automatically load the configuration into the template.

Navigate to vManage > Configuration > Templates > Create Template > CLI Template.

| ■ Cisco vManage ② Select Resource Group • |                       | Configuration · Templates                  |            |  |  |  |  |  |
|-------------------------------------------|-----------------------|--------------------------------------------|------------|--|--|--|--|--|
|                                           |                       | Device Feature                             |            |  |  |  |  |  |
| Device Model                              | Select Device Model V |                                            |            |  |  |  |  |  |
| Template Name                             |                       |                                            |            |  |  |  |  |  |
| Description                               |                       |                                            |            |  |  |  |  |  |
| CLI Configuration                         |                       | Load Running config from reachable device: | - Select - |  |  |  |  |  |
| Config Preview                            |                       |                                            |            |  |  |  |  |  |
| 1                                         |                       |                                            |            |  |  |  |  |  |
|                                           |                       |                                            |            |  |  |  |  |  |

Fill in all the necessary template parameters as the Template Name and Description.

| ≡ Cisco vMana     | ge 🚫 Select Resource Group+ | Configuration · Templates                                    |  |  |  |  |  |
|-------------------|-----------------------------|--------------------------------------------------------------|--|--|--|--|--|
|                   |                             | Device Feature                                               |  |  |  |  |  |
| Device Model      | vSmart v                    |                                                              |  |  |  |  |  |
| Template Name     | vSmart_East                 |                                                              |  |  |  |  |  |
| Description       | Template for vSmart East    |                                                              |  |  |  |  |  |
| CLI Configuration |                             | Load Running config from reachable device: - Select Q Search |  |  |  |  |  |
| Config Preview    |                             |                                                              |  |  |  |  |  |

Click Next to Load Running config from reachable device to select the configuration of the desired device.

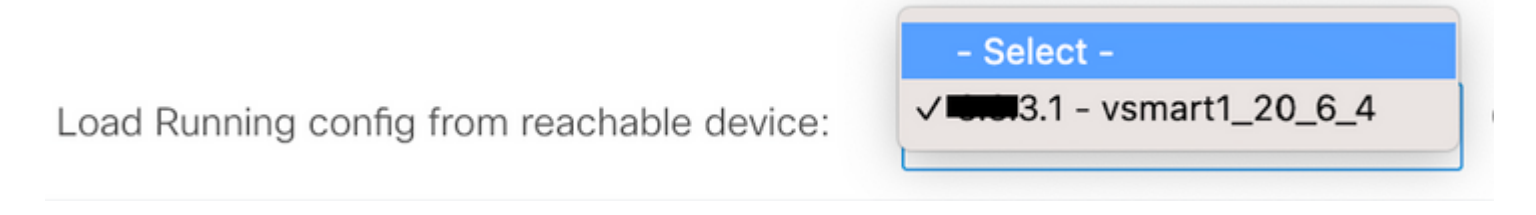

The vManage automatically loads the running-configuration from the device to the CLI Template.

| = 0                                                                                                    | <b>Cisco</b> vManage                                                                                                    | Select Resource Group •                                                                                                    | Configuration · Templates                                  |
|----------------------------------------------------------------------------------------------------|----------------------------------------------------------------------------------------------------|----------------------------------------------------------------------------------------------------|------------------------------------------------------------|
|                                                                                                    |                                                                                                    |                                                                                                    | Device Feature                                             |
| Device                                                                                                    | Model                                                                                                    | vSmart ~                                                                                                    |                                                            |
| Templat                                                                                                    | te Name                                                                                                    | vSmart_East                                                                                                    |                                                            |
| Descrip                                                                                                    | tion                                                                                                    | Template for vSmart East                                                                                                    |                                                            |
| CLI Con                                                                                                    | figuration                                                                                                    |                                                                                                    | Load Running config from reachable device:                 |
| Config P                                                                                                    | Preview                                                                                                    |                                                                                                    |                                                            |
| 1                                                                                                    | evetan                                                                                                    |                                                                                                    |                                                            |
| 3<br>4<br>5<br>6<br>7<br>8<br>9<br>10<br>11<br>12<br>13<br>14<br>15<br>16<br>17<br>18<br>9<br>20<br>21<br>22<br>23<br>24<br>22<br>23<br>24<br>22<br>26<br>27<br>28<br>29<br>30<br>31<br>27 | system-ip<br>site-id<br>admin-tech-on-failur<br>no vrrp-advt-mith-ph<br>organization-name<br>clock timezone Americ<br>vbond 192.168.18.18<br>aaa<br>auth-order loo<br>usergroup basic<br>task system read<br>task interface read<br>usergroup netadmin<br>!<br>usergroup operator<br>task system read<br>task interface read<br>task interface read<br>task interface read<br>task system read<br>task interface read<br>task policy read<br>task system read<br>task security read<br>task security read<br>task security read<br>task security read<br>task security read<br>usergroup tenantad<br>!<br>user admin<br>password \$6\$75f482<br>!<br>ciscotacro-user tru<br>ciscotacrw-user tru | <pre>interm 3.1 10 interm 3.1 10 interm 3.1 10 interm 3.1 10 interm 3.1 10 interm 3.1 interm 3.1 in</pre> | ı&H4dPN3R5y90eYMIRX1E.F422QsJdLKZYKntaVkLfmyS5PbpQz.9BkNn∕ |
|                                                                                                    |                                                                                                    |                                                                                                    |                                                            |

Click **Add** to create the template.

#### Step 3. Push the New CLI Template to the vSmart

In this step, you need to push the template you just created to the correct vSmart.

Navigate to vManage > Configuration > Templates > Template you just created > ... > Attach Devices.

| E Cisco vManag | e () | Select R | esource ( | Group+ |
|----------------|------|----------|-----------|--------|
|----------------|------|----------|-----------|--------|

| Configuration |  | Templ | lates |
|---------------|--|-------|-------|
|---------------|--|-------|-------|

Device Feature

Q Search

#### Create Template ~

Template Type Non-Default v

| Name               | Description              | Туре    | Device Model | Device Role | Resource Group | Feature Templates | Draft Mode | Devices Attached | Up |
|--------------------|--------------------------|---------|--------------|-------------|----------------|-------------------|------------|------------------|----|
| cedge1_base_config | cedge1_base_config       | CLI     | C8000v       |             | global         | 0                 | Disabled   | 0                | ad |
| cedge2_base_config | cedge2_base_config       | CLI     | C8000v       |             | global         | 0                 | Disabled   | 0                | ad |
| cedge3_base_config | cedge3_base_config       | CLI     | C8000v       |             | global         | 0                 | Disabled   | 0                | ad |
| vSmart_FW          | vSmart_FW                | CLI     | vSmart       |             | global         | 0                 | Disabled   | 1                | ad |
| cedge2_template    | cedge2_template          | CLI     | C8000v       |             | global         | 0                 | Disabled   | 0                | ad |
| vSmart_East        | Template for vSmart East | CLI     | vSmart       |             | global         | ٥                 | Disabled   | ٥                | ad |
| test_cedge         | test cedge               | Feature | C1101-4P     | SDWAN Edge  | global         | 10                | Disabled   | 0                | ad |

## Attach Devices

Attach device from the list below

| Available Devices |           | Select All | Selected Devices |
|-------------------|-----------|------------|------------------|
| All               | Q Search  | $\nabla$   | All • Q          |
| Name              | Device IP | 0          | Name             |
| vsmart1_20_6_4    | 51513.1   | (          | )                |
|                   |           |            |                  |
|                   |           |            |                  |
|                   |           |            |                  |
|                   |           |            |                  |
|                   |           |            |                  |
|                   |           |            |                  |
|                   |           |            |                  |

Choose the device you need to push the template to, and take it to the right. Then, click Attach.

## Attach Devices

Attach device from the list below

| arch      | $\nabla$  | _         |                                                       |                                                                                                    |                                                                                                    |
|-----------|-----------|-----------|-------------------------------------------------------|----------------------------------------------------------------------------------------------------|----------------------------------------------------------------------------------------------------|
|           | U         | A         | All                                                   | •                                                                                                    | Q Se                                                                                                    |
| Device IP |           | Na        | ame                                                   |                                                                                                    |                                                                                                    |
|           |           | < vs      | mart1_20_6_4                                          |                                                                                                    |                                                                                                    |
|           |           |           |                                                       |                                                                                                    |                                                                                                    |
|           |           |           |                                                       |                                                                                                    |                                                                                                    |
|           |           |           |                                                       |                                                                                                    |                                                                                                    |
|           |           |           |                                                       |                                                                                                    |                                                                                                    |
|           |           |           |                                                       |                                                                                                    |                                                                                                    |
|           |           |           |                                                       |                                                                                                    |                                                                                                    |
|           | Device IP | Device IP | Device IP Na<br>S S S S S S S S S S S S S S S S S S S | Device IP       Image: Constraint of the second second secon | Device IP       Image: Constraint of the second second secon |

On your left, click **vSmart Serial Number** to review the configuration.

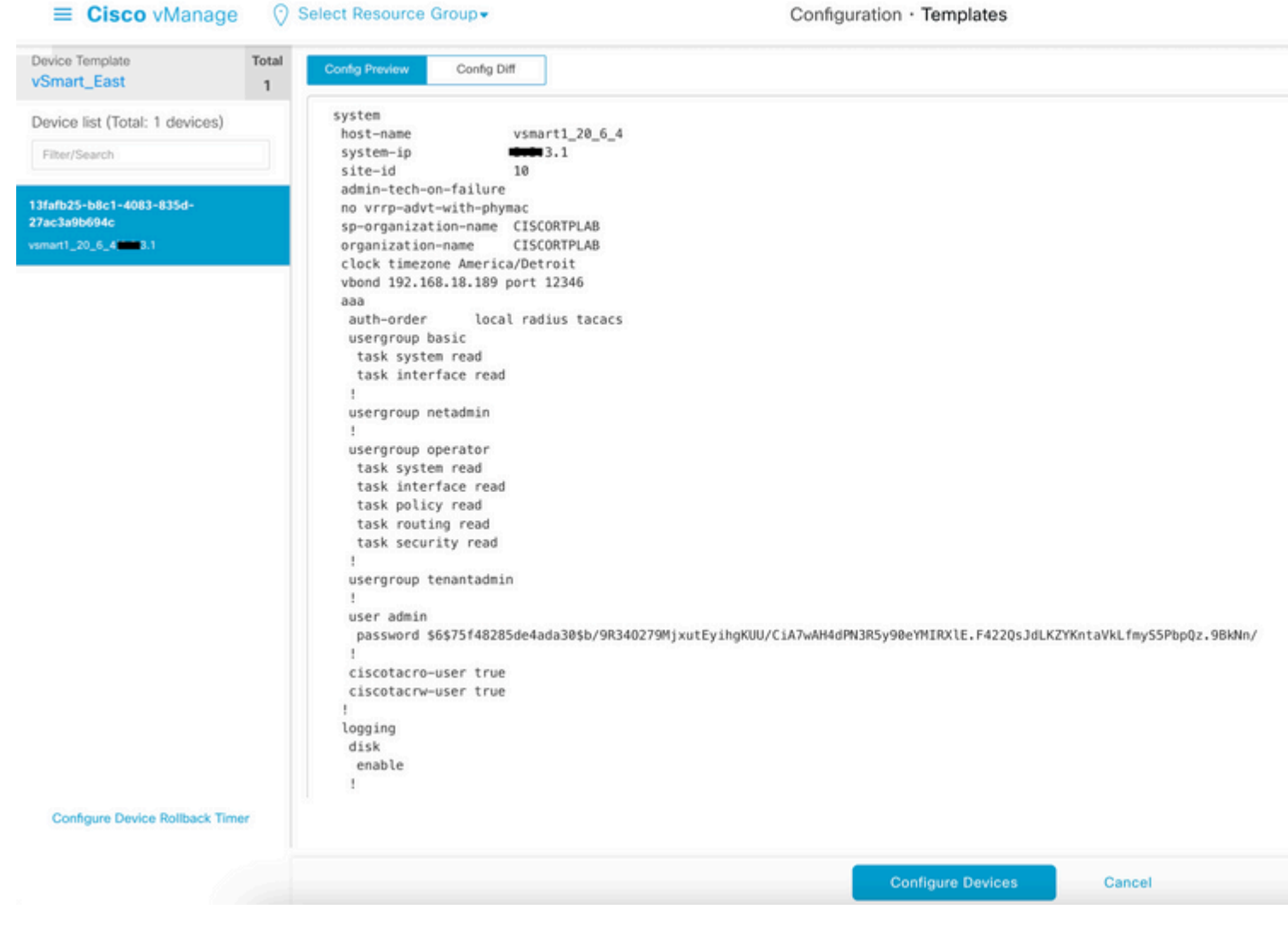

Finally, Click Configure Devices to push the template.

To confirm the template has been pushed, navigate to vManage > Configuration > Devices > Controllers > vSmart.

| ■ Cisco vMa           | esource Group+     | Configuration · Devices |         |         |                   |                |               |                 |        |
|-----------------------|--------------------|-------------------------|---------|---------|-------------------|----------------|---------------|-----------------|--------|
|                       |                    |                         |         |         | WAN Edge Li       | st Controllers |               |                 |        |
| Q Search              |                    |                         |         |         |                   |                |               |                 |        |
| Add Controller $\lor$ | Change Mode $\lor$ |                         |         |         |                   |                |               |                 |        |
| Controller Type       | Hostname           | System-ip               | Site ID | Mode    | Assigned Template | Draft Mode     | Device Status | Certificate Sta | Policy |
| vManage               | vmanage_20_6_4     | <b>data</b> 1.1         | 10      | CLI     |                   | Disabled       | In Sync       | Installed       |        |
| vSmart                | vsmart1_20_6_4     | <b>3.1</b>              | 10      | vManage | vSmart_East       | Disabled       | In Sync       | Installed       |        |
| vBond                 | vbond_20_6_4       | <b>***</b> 2.1          | 10      | CLI     |                   | Disabled       | In Sync       | Installed       |        |

At this point, you can activate the Centralized Policy that was configured.

## **Related Information**

Cisco SD-WAN Getting Started Guide

Cisco SD-WAN Policies Configuration Guide, Cisco IOS XE Release 17.x